## iReceivables Self Registration Guide

| Step 1                                                                                                    | Step 2                                                                                                    | Step 3                                                                                                    |                                                 | Step 4                                                                                                    | Step 5                                                                                                    |
|----------------------------------------------------------------------------------------------------|----------------------------------------------------------------------------------------------------|----------------------------------------------------------------------------------------------------|-------------------------------------------------|----------------------------------------------------------------------------------------------------|----------------------------------------------------------------------------------------------------|
| Start Registration                                                                                                    | Select Organization                                                                                                    | Select Location                                                                                                    |                                                 | Enter User Information                                                                                                    | Review Access Request                                                                                                    |
|                                                                                                    | (Account)                                                                                                    | (Bill-To Sites)                                                                                                    |                                                 | (Contact)                                                                                                    | (Confirmation)                                                                                                    |
| PLogin<br>Is this your first time to our Site?<br>Register Now                                                                                                    | Please enter the details of the customer that you would like to request access to * Indicates required field Using Using Using Tenter your ernal address here Tenal Address * Re-enter Email Address Verify your email address here                                                                                              | Select All Locations Select Organization CA OU CAD CA OU CAD Demo Account G7 US OU USD Demo Account G7 TCS G7 G7 G7 G7 G7 G7 G7 G7 G7 G7 G7 G7 G7                                                                                                    | Address<br>1234 Canada Lan<br>3600 Pammel Cre   | Email Address email@yourcompany.com<br>(Example first.last@idonais.com)<br>Prefix<br>* First Name<br>Middle Name<br>* Last Name<br>Suffix<br>Phone Number<br>* Password<br>* Password<br>* Confirm Password | Email Address email@yourcompany.com<br>Prefix<br>First Name Jane<br>Midde Name<br>Last Name Doe<br>Suffix<br>Phore Name 999 999-9999 101<br>Customer Details<br>Account Number 67<br>Name Demo Account<br>Location All Locations<br>Terms and Agreement<br>Contact details as entered are correct and I am an Authorized Agent of the customer listed above. |
| iReceivables Self Service                                                                                                    | Enter the Oracle customer                                                                                                    | Select All Locations if you wish                                                                                                    |                                                 | Enter your contact information.                                                                                                    | Review information entered.                                                                                                    |
| Portal<br>Click the Register Now<br>button to begin Self-<br>Registration                                                                                                    | account and your email address.<br>The Oracle customer account<br>can be located on a recent copy<br>of an invoice or statement as<br>show in the screen shots below.<br>If you do not have a recent copy<br>of an Invoice or Statement with<br>an Oracle Account Number<br>please contact <u>iReceivables</u><br><u>support</u> | to access all Bill-to Sites for your<br>account or select an individual<br>Bill-To site if you wish to register<br>a single site.<br>You may add or remove<br>accounts or specific sites once<br>logged into iReceivables via the<br>Manage Customer Account<br>Access link. |                                                 | We recommended entering<br>First Name, Last Name and<br>Phone Number.<br>Enter a password.<br>Password must be at least 8<br>characters long.                                                               | Confirm Contact Information.<br>Validate Customer Details<br>Select the check box to<br>acknowledge that you are an<br>authorized agent of the customer<br>account selected.                                                                                                    |
| Oracle Customer Account Number on Invoice or Credit Memo                                                                                                    |                                                                                                    |                                                                                                    |                                                 |                                                                                                    |                                                                                                    |
|                                                                                                    |                                                                                                    | Page 1 of 1                                                                                                    |                                                 |                                                                                                    |                                                                                                    |
| Invoice Number Invoice Number Invoice Number Invoice Date Invoice Date Invoice Dat |                                                                                                    |                                                                                                    | Statement Date:       30-NOV-20         Entity: |                                                                                                    |                                                                                                    |